1. Search for classes using the **Find Classes** tab.

| Find Classes                                      |                                |
|---------------------------------------------------|--------------------------------|
| Enter Your Search Criteria<br>Term: Summer I 2021 |                                |
| Subject                                           |                                |
| Course Number                                     |                                |
| Keyword                                           |                                |
|                                                   | Search Clear   Advanced Search |

## a. Using *Subject* option:

| ACCT          |
|---------------|
| n Lang - ASLI |
| y - ANTH      |
| ALAW          |
| 3             |
|               |

- Click in the empty box and a drop-down list will appear.
- Click the desired subject and click *Search*.

## b. Using Course Number option:

| Enter You  | r Search Criteria |                                |
|------------|-------------------|--------------------------------|
| Term: Sumr | ner I 2021        |                                |
|            | Subject           | × Accounting - ACCT            |
|            | Course Number     | 2301                           |
|            | Keyword           |                                |
|            |                   | Search Clear + Advanced Search |

• Type in the course number you are interested in and click *Search*.

*Note: This search should be used in combination with other option to return better results.* 

## c. Using *Keyword* option:

| Enter Your Search Criteria |                                |                                                                                                    |
|----------------------------|--------------------------------|----------------------------------------------------------------------------------------------------|
| Term: Summer I 2021        |                                |                                                                                                    |
| Subject                    |                                |                                                                                                    |
| Course Number              |                                | Enter one or more words<br>(partial words allowed). The<br>search uses AND logic to<br>return courses that contain<br>the word(s) or partial words |
| (                          | Search Clear   Advanced Search | entered.                                                                                                    |

## 2. Use the Advanced Search to search using other parameters.

| Find Classes  | Enter CRNs      | Plans  | Schedule and Options  |
|---------------|-----------------|--------|-----------------------|
| Enter Your Se | earch Criteria  | Ð      |                       |
| Term. Summer  | Subject         |        |                       |
| (             | Course Number   |        |                       |
| Instruc       | ctional Methods |        |                       |
|               |                 | Search | Clear Advanced Search |

Search Options that have a drop list when clicking on the respective box:

- Attribute
- Level
- College
- Departments
- Schedule Type
- Time Frame

a. Searching using the Title option. This option searches by use of a "wildcard" method.

| litle |  |
|-------|--|
|       |  |

If part of the title is known, a student can search using the logic: %word%

Examples on how to search:

- %biology%
- %finance%
- %intern%
- %math%
- %law%